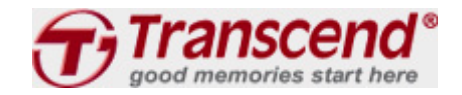

Productos de consumo

s Search

0,

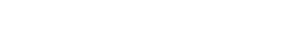

Compatibilidad

Acerca de Transcend

F E 🏭

## Tarjetas de memoria

USB Flash Drives

Discos duros externos

Unidades de estado sólido

Módulos de memoria

Reproductor de Música Digital

Marcos Digitales

Lectores de tarjetas

Productos Inalámbricos y Multimedia

Tarjetas de expansión

[Catálogo electrónico de productos]

USB Flash Drives Storage on Your Terms.

Soluciones Industriales

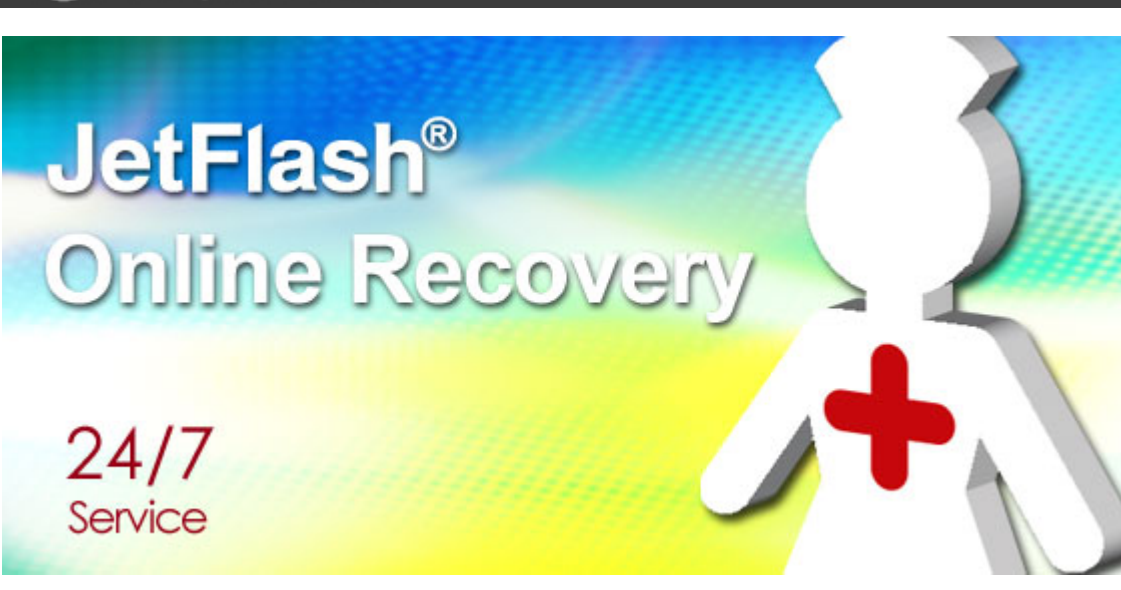

Apoyar

Suscribirse Transcend Información

Manténgase al día con Transcend últimas noticias y eventos con sólo introducir su dirección de correo electrónico y haga clic en el botón Aceptar.

Enter your Email here

ок

También puede seguir a Transcend en:

f 🕒 🛅

# Noticias Transcend

- Disfrute de un rendimie nto potente y amplio al macenamiento con SAT A 6 Gb de Transcend II I / s SSD720 unidad de estado sólido ... MÁS
- Transcend anuncia Serv er Clase módulos DDR3 como la solución verde Ultimate ... MÁS

Transcend mostrará sus avanzadas soluciones in dustriales en Embedded

JetFlash Recovery Online es una herramienta avanzada de un nuevo software desarrollado específicamente para Transcend JetFlash USB flash drives. Si su unidad de memoria flash no funciona correctamente, en la mayoría de los casos se puede reparar al instante mediante el uso de la herramienta de recuperación de la sencilla interfaz de usuario amigable. La Herramienta de recuperación JetFlash en línea se encuentra en el Internet, así que no importa dónde usted va, usted puede reparar su unidad de memoria flash de 24 horas al día, 7 días a la semana.

\* Todos los datos de su unidad JetFlash se borran de forma permanente durante el proceso de reparación.

Por favor, copia de seguridad de los contenidos de su JetFlash antes de proceder.

\* Este software está diseñado para reparar un mal funcionamiento de unidades flash USB JetFlash. No se recuperará

los datos o imágenes almacenados en el dispositivo.

\* Requisitos de hardware: puerto USB (compatible con USB 2.0), conexión a Internet

\* Requisitos del sistema:

Windows ® XP SP2 / 2000 de la versión de Service Pack 4 o posterior (requiere derechos de administrador)

Windows ® Vista (requiere derechos de administrador, debe desactivar el UAC \*) \* Para desactivar el UAC en Windows Vista ®, por favor vaya a Panel de control -> cuentas de usuario -> Activar Control de cuentas de usuario o desactivar -> y luego desmarque'' Uso User Account Control para ayudar a proteger su equipo.'' Por favor, recuerde que reiniciar el PC para la nueva configuración surta efecto.

Windows 7 (requiere derechos de administrador, debe desactivar el UAC) \* Para desactivar el UAC en Windows 7, por favor vaya al Panel de Control -> Cuentas de usuario -> Cambiar configuración de usuario de control de cuenta -> Cambiar a "No notificar nunca" -> luego, por favor recuerde reiniciar su PC para la nueva configuración surta efecto.

i@

# **Download Links**

\* JetFlash línea de recuperación (para Windows 2000 SP4 / XP SP2 / Vista / 7)

\* JetFlash en línea de recuperación (sólo para V15, para Windows 2000 SP4 / XP SP2 / Vista / 7)

\* JetFlash en línea de recuperación (sólo para JF620, para Windows 2000 SP4 / XP SP2 / Vista / 7)

#### \* Manuales de usuario para JetFlash de recuperación en línea

- Manuales (chino tradicional)
- Manuales (Inglés)

### Instrucciones paso a paso

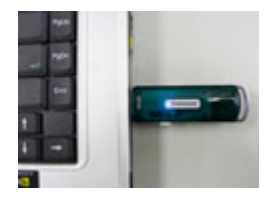

1. Por favor, introduzca su JetFlash en una PC con conexión a Internet y ejecutar OnLineRecovery.exe World 2012 ... MÁS

 Transcend Tarjeta micro SDHC de Industriales Tr aiga confiabilidad excep cional para la compactac ión de aplicaciones de m isión crítica ... MÁS

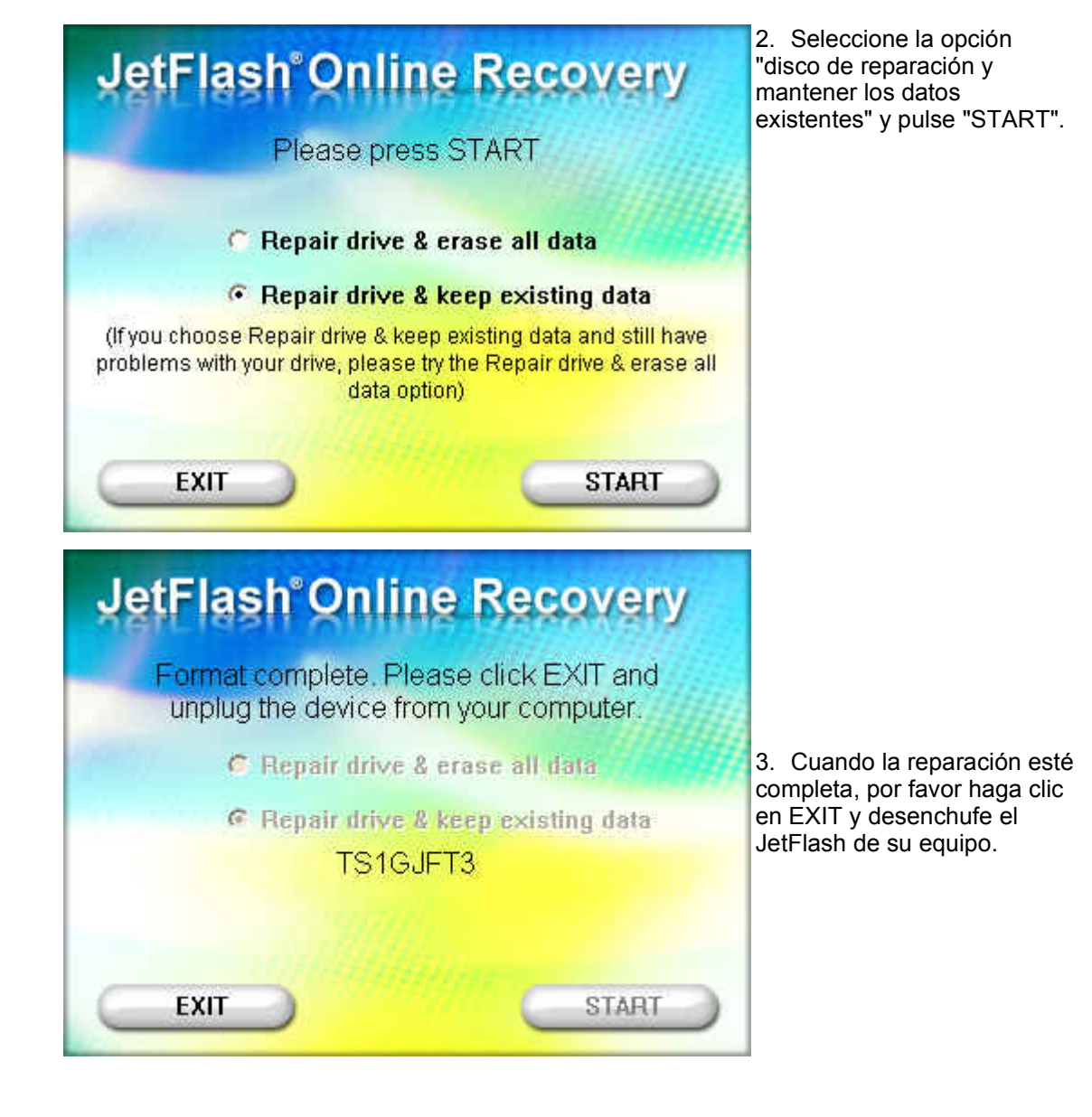

4. Si los pasos anteriores no resuelven el problema, por favor seleccione "disco de reparación y borrar todos los datos" y pulse "START".

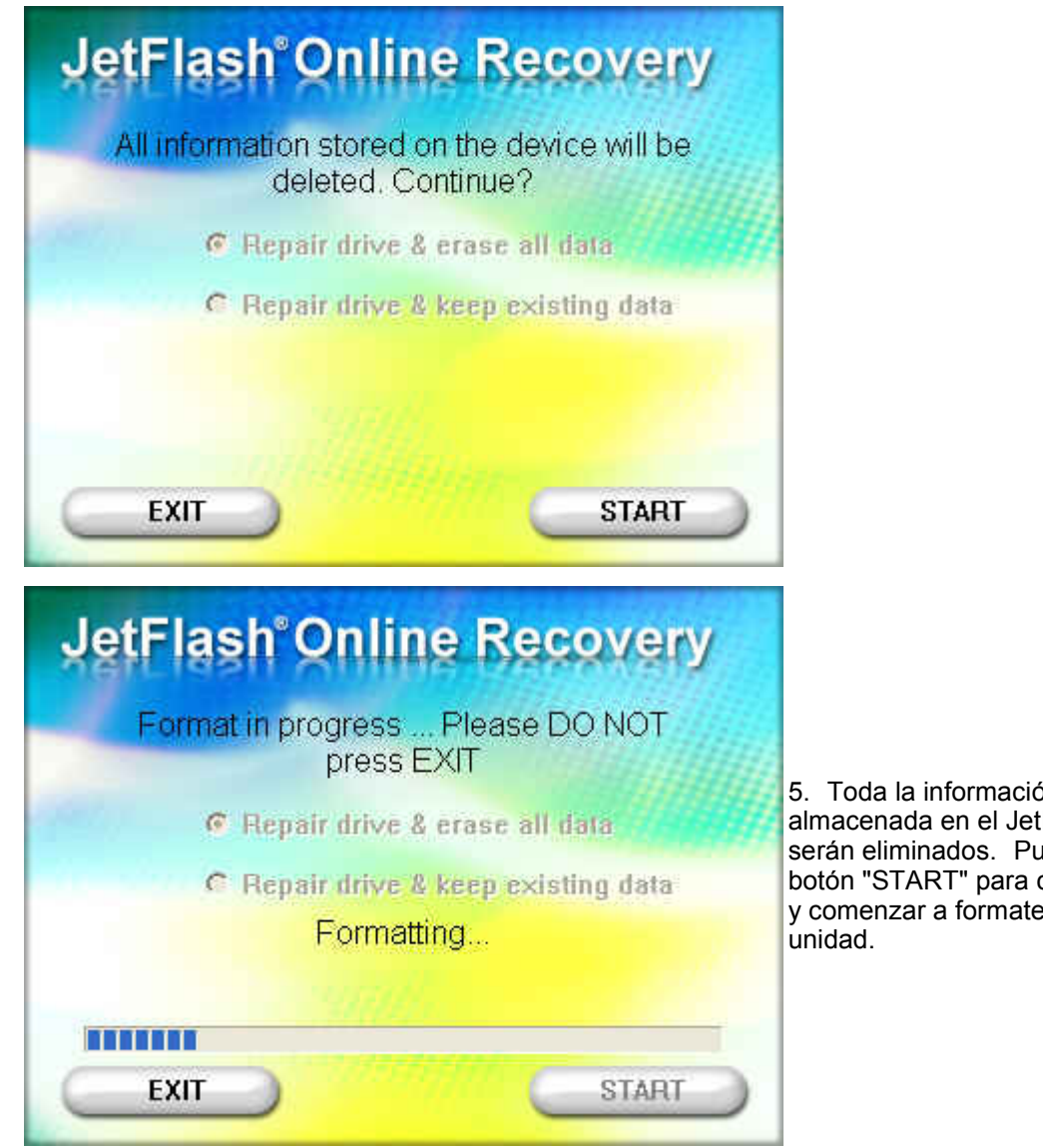

5. Toda la información almacenada en el JetFlash serán eliminados. Pulse el botón "START" para confirmar y comenzar a formatear la

6. Cuando el formato se haya completado, por favor, pulse "Exit", a continuación, desenchufe el JetFlash y conéctelo de nuevo a su

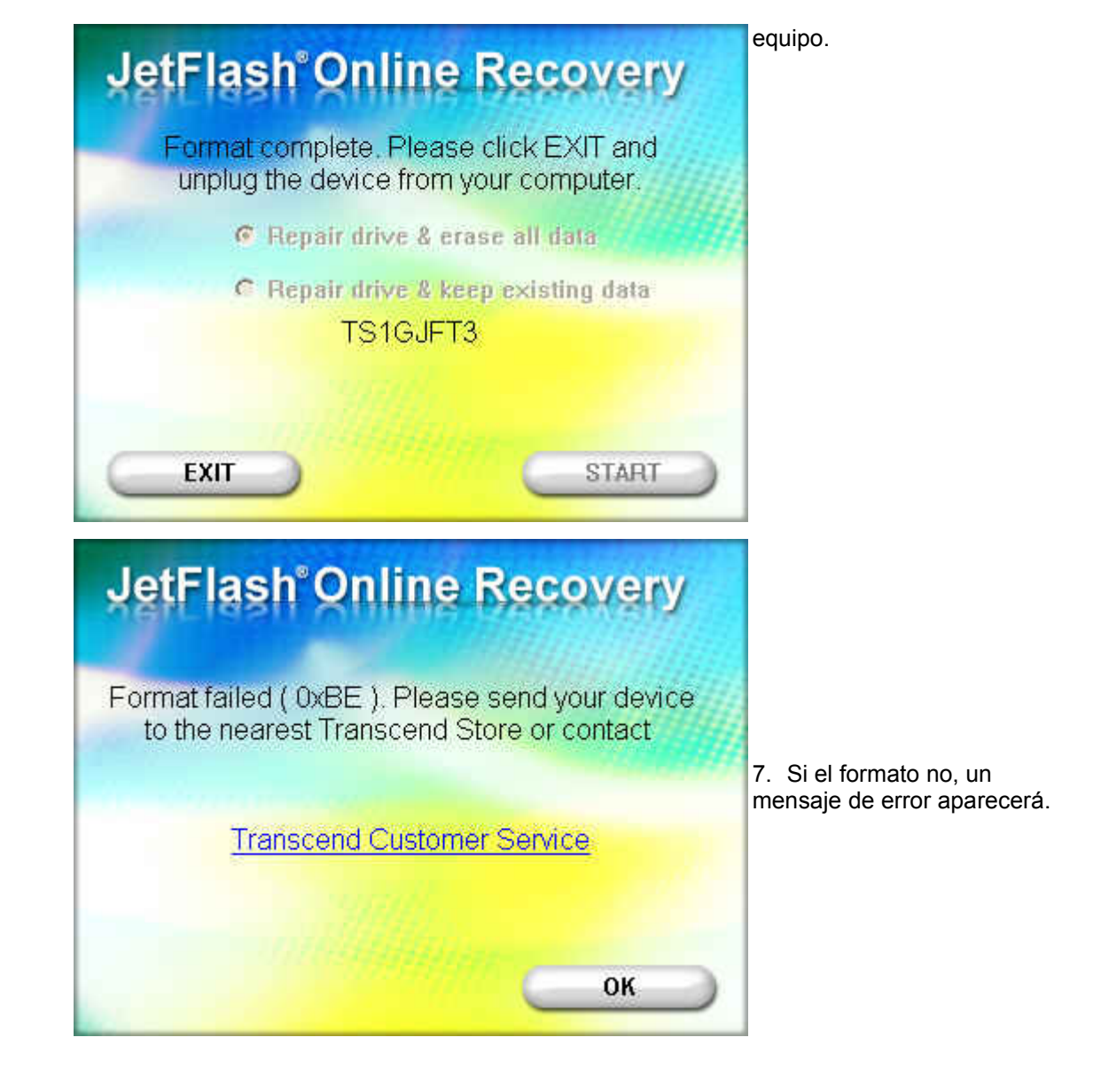

8. Si un "Por favor ingrese producto S / N" aparece, por favor, introduzca el número de serie 10-digitl impreso en el producto (Ej: 2377340001).

| JetFlash <sup>®</sup> Online Recovery                                       |                                                                                                    |
|-----------------------------------------------------------------------------|----------------------------------------------------------------------------------------------------|
| Please enter your 10-digit product S/N                                      |                                                                                                    |
| How do I find my product's S/N?                                             |                                                                                                    |
| JetFlash <sup>®</sup> Online Recovery<br>Flash Volume : 1 GB<br>TS1GJFT3-5W | 9. Después de entrar en la<br>S / N, la capacidad total y el<br>P / N de su JetFlash en la<br>pantalla. Pulse el botón<br>"Aceptar" para iniciar el<br>proceso de formato. |
| ОК                                                                          |                                                                                                    |

10. Si ha introducido una incorrecta S / N, un mensaje de advertencia en la pantalla.
(Si introduce mal la S / N de más de 3 veces, por favor póngase en contacto con

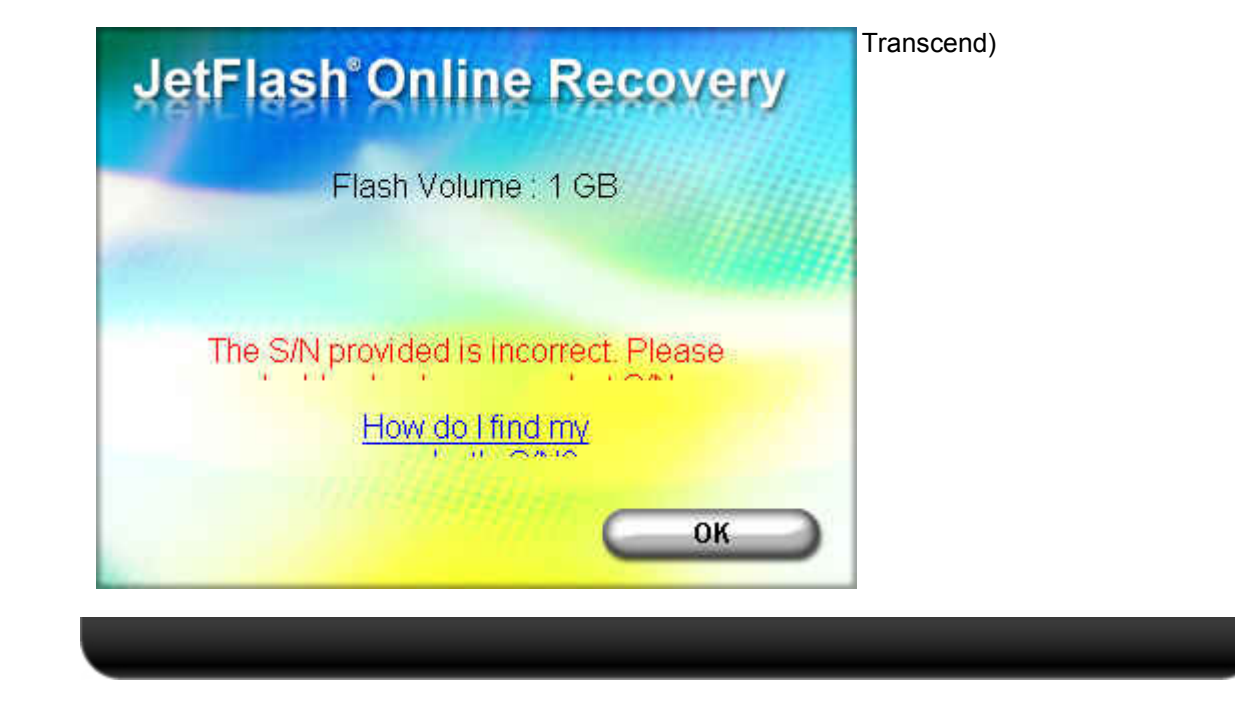

Contacto | Condiciones de Uso | Política de privacidad | Carreras | Donde Comprar | Centro de Prensa | Mapa del sitio

Copyright © 2012 Transcend Information, Inc. Todos los derechos reservados.